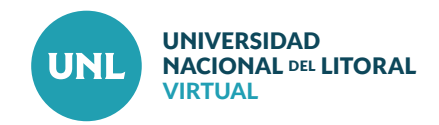

## Principales cambios en Moodle 3.4 ACCESO A LA PLATAFORMA

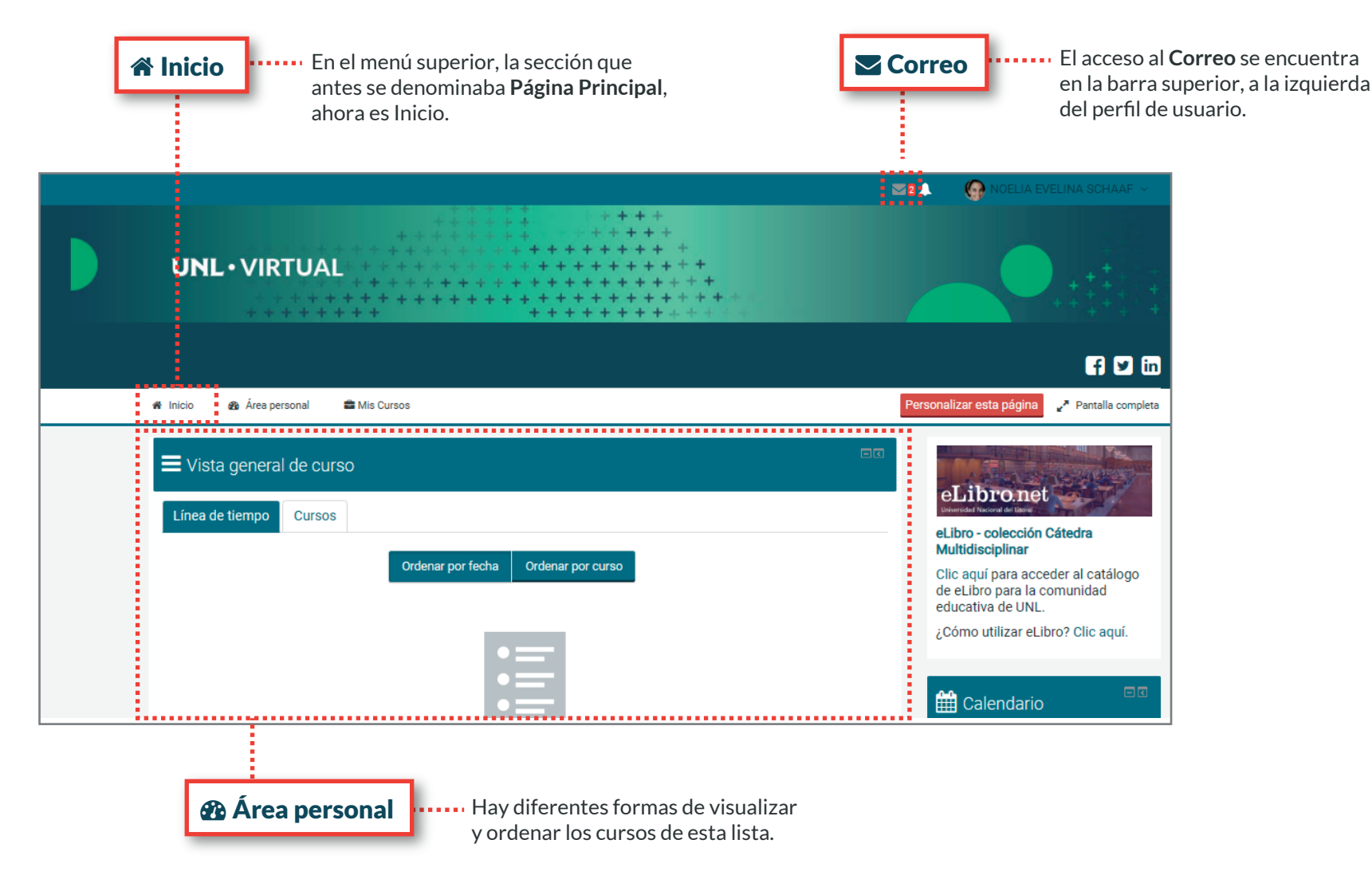

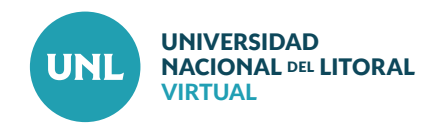

. . . . . . . . . . . . . . . . . .

## Principales cambios en Moodle 3.4 DENTRO DE LAS AULAS

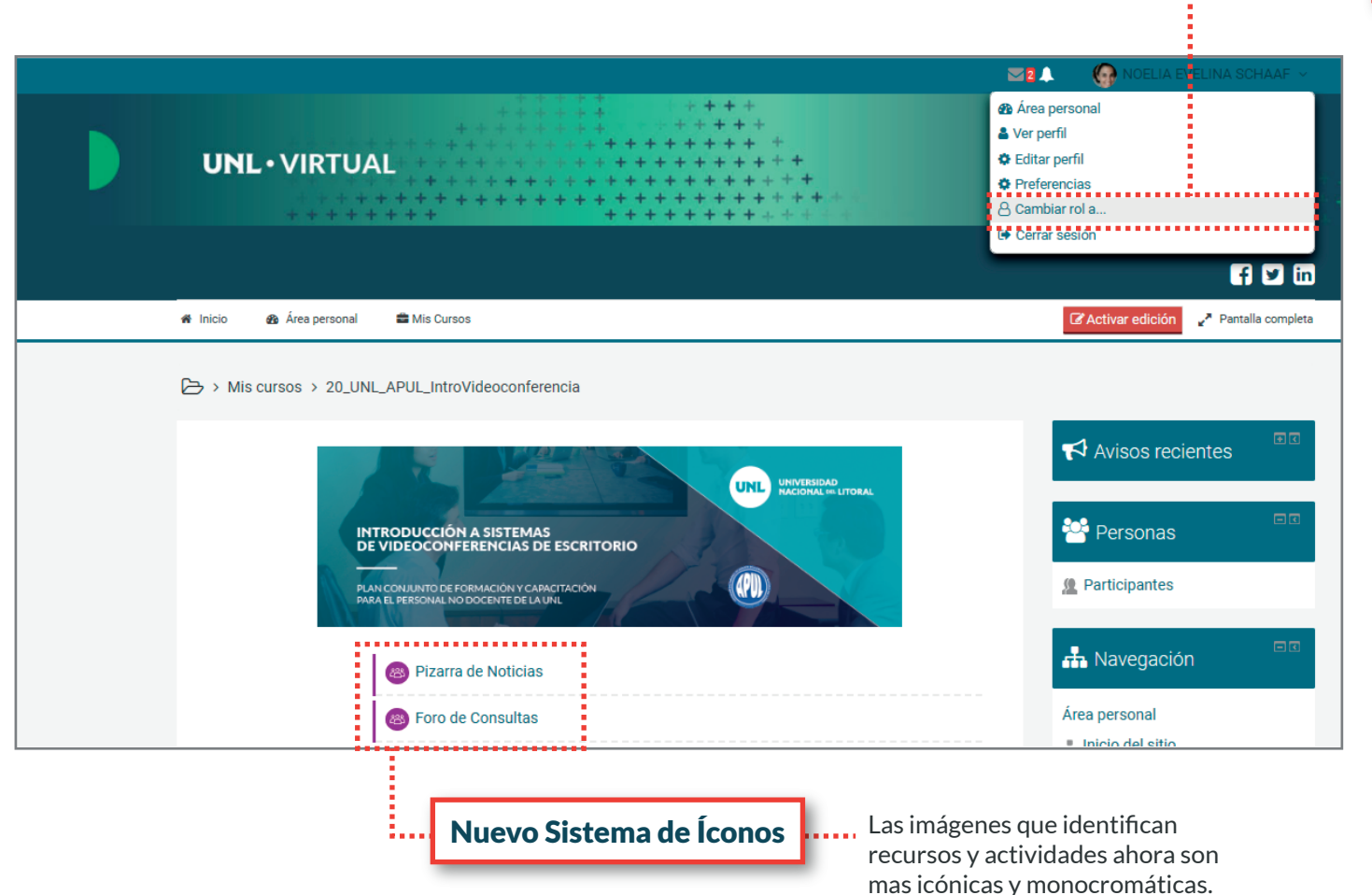

**Cambiar rol a...** 

Esta opción, que antes se encontraba en el bloque de Administración, ahora aparece dentro de las opciones del perfil de usuario.

Sólo aparece visible una vez que el usuario ingresa a un aula.

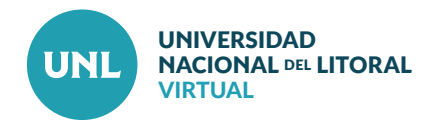

borran definitivamente.

## **Principales cambios en Moodle 3.4 DENTRO DE LAS AULAS**

| 8 Foro de Consultas                                                                                          |                         |                              |                                              | 🕂 Navegación                     |                                  |
|----------------------------------------------------------------------------------------------------|-------------------------|------------------------------|----------------------------------------------|----------------------------------|----------------------------------|
| Presentación del Curso Plan de Trabajo                                                                       | Plan de Trabajo 2       | Plan de Trabajo 3            | Plan de Trabajo 4                            | Área personal                    | III Calificaciones               |
| Videoconferencias del curso                                                                                  |                         |                              |                                              | Inicio del sitio                 |                                  |
| Presentación de la propuesta<br>08/06/20                                                                     |                         |                              | Páginas del sitio                            | En el bloque de Navegación,      |                                  |
|                                                                                                    |                         |                              | <ul> <li>Mis cursos</li> </ul>               | dentro de los accesos directos   |                                  |
|                                                                                                    |                         |                              | 20_2E_UNL_APUL_IntroVideo                    | de cada curso, aparecen Partici- |                                  |
|                                                                                                    |                         |                              |                                              | conferencia                      | pantes, Competencias (Nueva      |
| ¡Sean todas/os bienvenidas/os! Es muy grato para nosotras poder contribuir con esta propuesta al             |                         |                              |                                              | Participantes                    | herramienta) y Calificador (que  |
| Programa de Capacitación de APUL y Secretaría General de la UNL.                                             |                         |                              |                                              | A Competencias                   | antes se encontraba en el bloque |
| El ambiente virtual será el lugar de encuentro y de trabajo colaborativo entre las y los participantes y el  |                         |                              |                                              | Calificaciones                   | de Administración)               |
| equipo que lleva adelante este curso denominado Introducción a sistemas de videoconferencia de escritorio,   |                         |                              |                                              | ▶ Tema 0                         |                                  |
| en el que nos proponemos conocer y comparar las posibilidades de distintos sistemas de videoconferencia,     |                         |                              |                                              | Presentación del Curso           |                                  |
| pero haciendo foco en la herramienta                                                                         | Zoom, por ser una de la | s más utilizadas en el       | contexto de nuestra                          |                                  |                                  |
| universidad. Como es sabido, el principal potencial de este tipo de herramientas es su capacidad para reunir |                         |                              |                                              | Administración                   |                                  |
| personas situadas en distintos lugare                                                                        | s geográficos y de mane | ra sincrónica, y así po      | der intercambiar ideas                       |                                  | ● Papelera de Reciclaie          |
| de manera más rápida y frecuente, compartir información y conocimientos, articular proyectos, y solucionar   |                         |                              | <ul> <li>Administración del curso</li> </ul> |                                  |                                  |
| problemas optimizando el tiempo de trabajo, a la vez que contribuye a mantener las relaciones desde la       |                         |                              | 🌣 Editar ajustes                             | Esta herramienta se crea         |                                  |
| perspectiva social.                                                                                          |                         |                              |                                              | Activar edición                  | automáticamente dentro de        |
| Organizaremos la propuesta en un mes de trabajo y con actividades semanales, individuales y                  |                         |                              |                                              | Usuarios                         | cada aula, unos minutos después  |
| grupales. Antes de avanzar, los invitamos a conocer el cronograma que les proponemos. En la última           |                         |                              | Informes                                     | de que se haya borrado algún     |                                  |
| pestaña del curso encontrarán también la agenda de encuentros por videoconferencia.                          |                         | Configuración Calificaciones | recurso o actividad.                         |                                  |                                  |
| Les agradecemos haberse sumado a esta propuesta.                                                             |                         |                              |                                              | El acceso a la papelera aparece  |                                  |
| Florencia Noelia v Silvina                                                                                   |                         |                              |                                              |                                  | en el bloque de Administración.  |
| horeneia, Noelia y olivina.                                                                                  |                         |                              |                                              |                                  | Permite recuperar recursos o     |
| Propuesta de Aula Virtual                                                                                    |                         |                              | Ranco do proguntos                           | actividades que se hayan borrado |                                  |
|                                                                                                    |                         |                              |                                              | por error.                       |                                  |
|                                                                                                    |                         |                              |                                              | w Papelera de reciclaje          | Pasado un período de tiempo      |
|                                                                                                    |                         |                              |                                              |                                  | determinado, los contenidos se   |

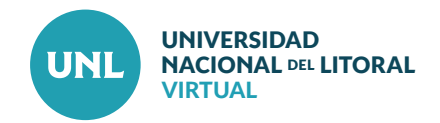

## Principales cambios en Moodle 3.4 DENTRO DE LAS AULAS

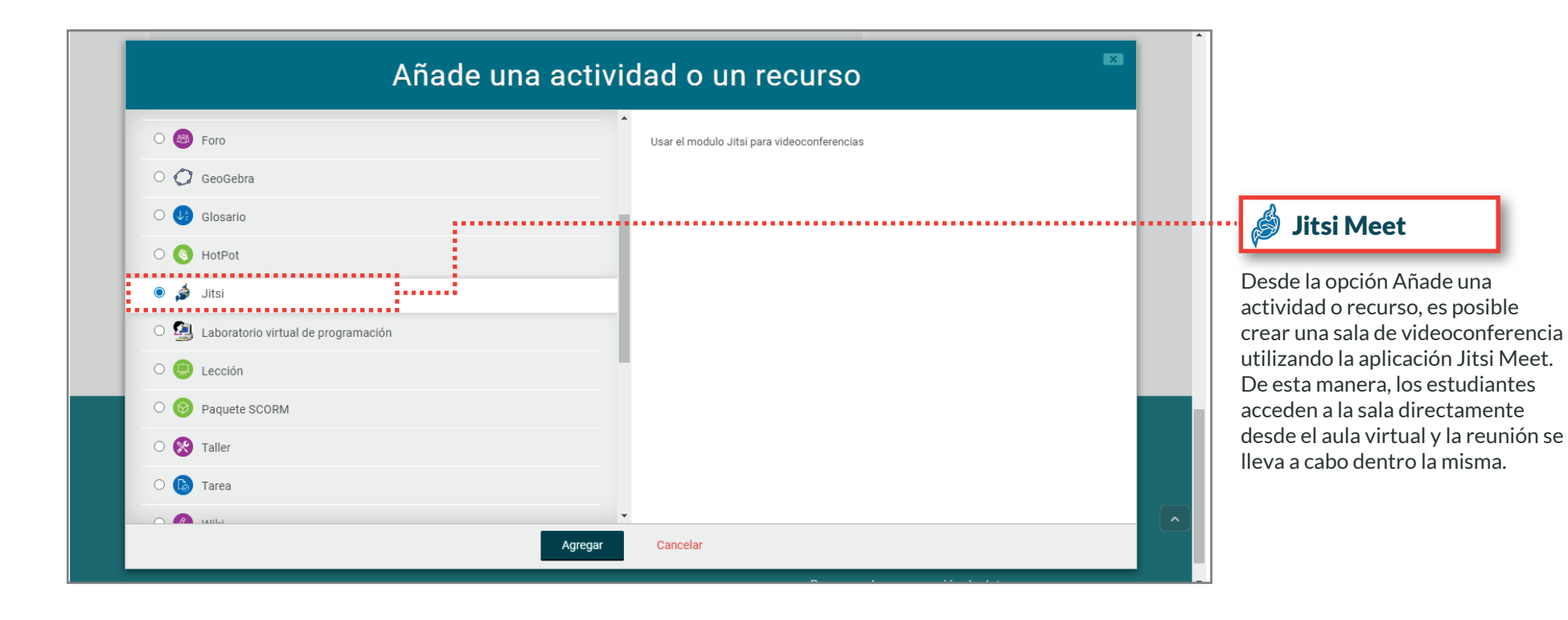